This process is step by step instructions to complete a sort and transfer of an existing medical chart provided by USB stick into the Community EMR chart.

## Sort the Files on your Desktop

- 1. Insert the USB/Disk on your computer
- 2. Create a temporary folder on your desktop
- 3. Open the USB/Disk folder contents
- 4. Identify what items from the client's record are to be imported to the EMR.
- 5. Right click and select copy for each of the items and paste into the temporary folder created on the desktop.
- 6. Once copying is complete safely remove the USB/Disc to ensure you are using the correct folder for EMR transfer.

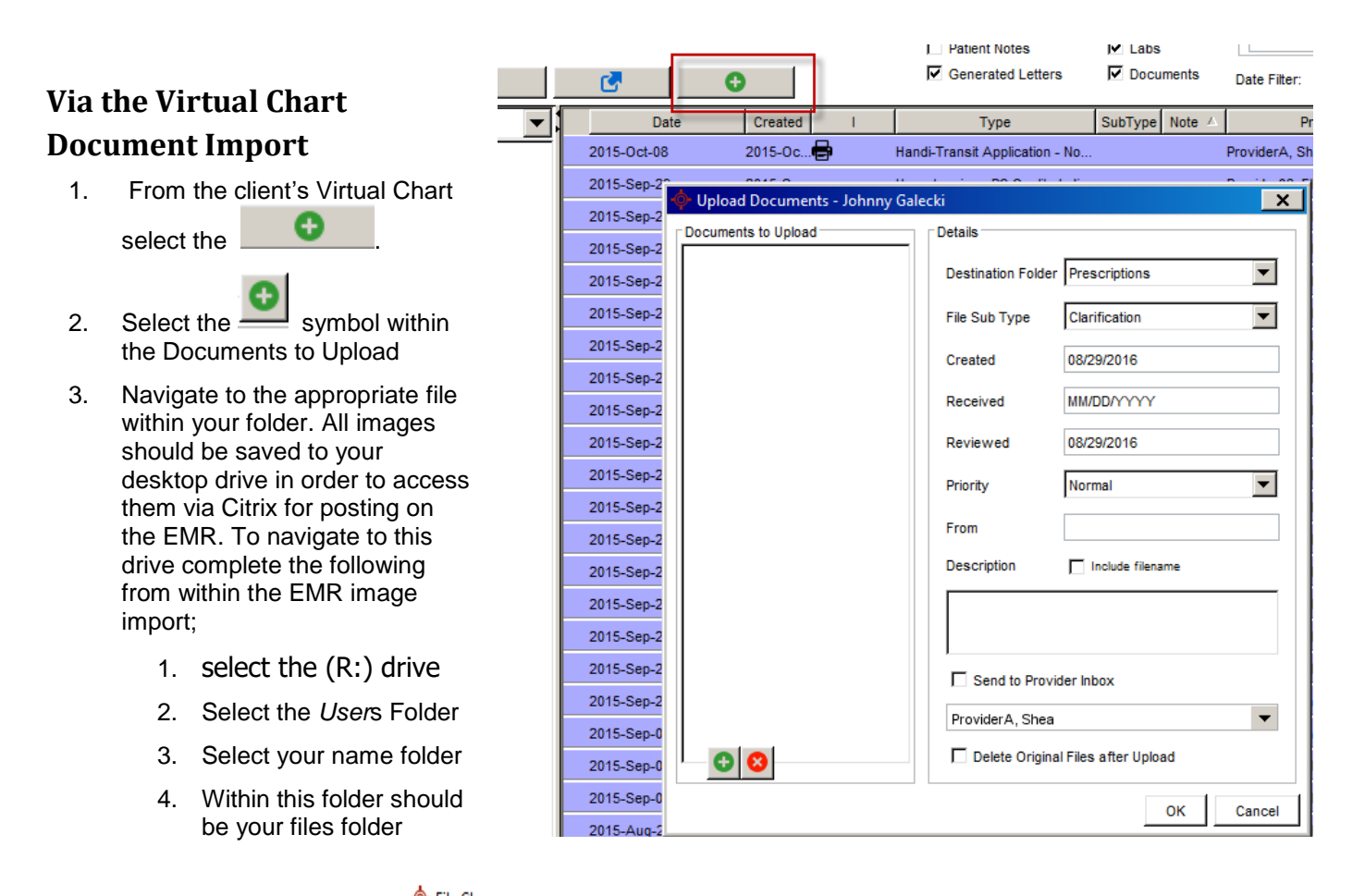

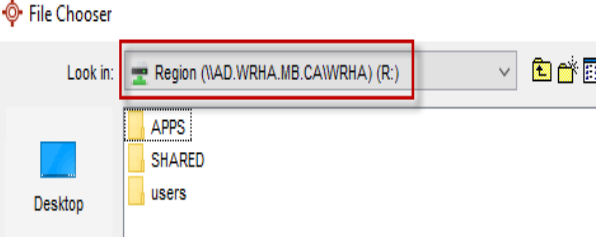

- 4. Double click to open the folder containing the individual files
- 5. **Select** the first file to be uploaded.
- 6. Set the Destination Folder and subfolder
- 7. Add the Created, received and reviewed dates
- 8. Identify the Provider that will review the document.

**Note:** If several documents will be using the <u>same</u> Destination Folder, Sub Type and dates repeat step 5 again until all files are listed in the *Document to Uploaded*.

- 9. Select **OK** to upload all documents.
- 10. Verify that the documents appear in the client's Virtual Chart.

## Remove the Temp Folder from your Local Desktop

Following the file uploads to EMR. All files must be deleted from the local desktop

Rename

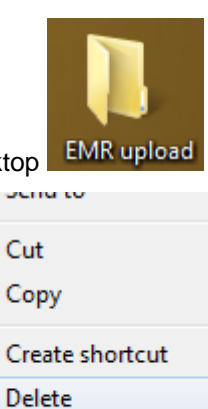

11. Locate the folder on your Desktop

- 12. Right Click select Delete Properties
- 13. Within the Delete Prompt respond Yes
- 14. All items should be removed from your desktop.